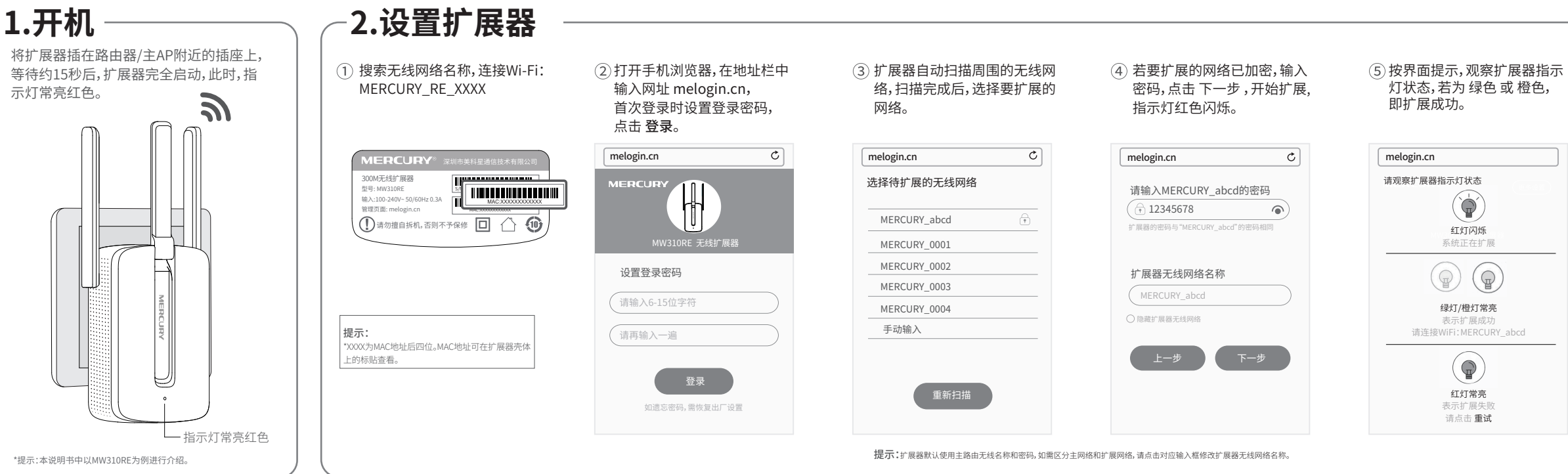

## **MERCURY**<sup>®</sup>水星

⑥退出浏览器,搜索扩展器新 无线名称并输入密码, 连接Wi-Fi上网! <设置 Wi-Fi Wi-Fi 选取网络.. MERCURY abcd MERCURY\_0001 MERCURY\_0002 MERCURY\_0003 MERCURY\_0004 其他… 询问是否加入网络

**≜ ╤** (i

ê 🗢 (j)

<del>?</del> (j)

<del>?</del> (j)

<del>?</del> (j)

快速安装指南

300M无线扩展器

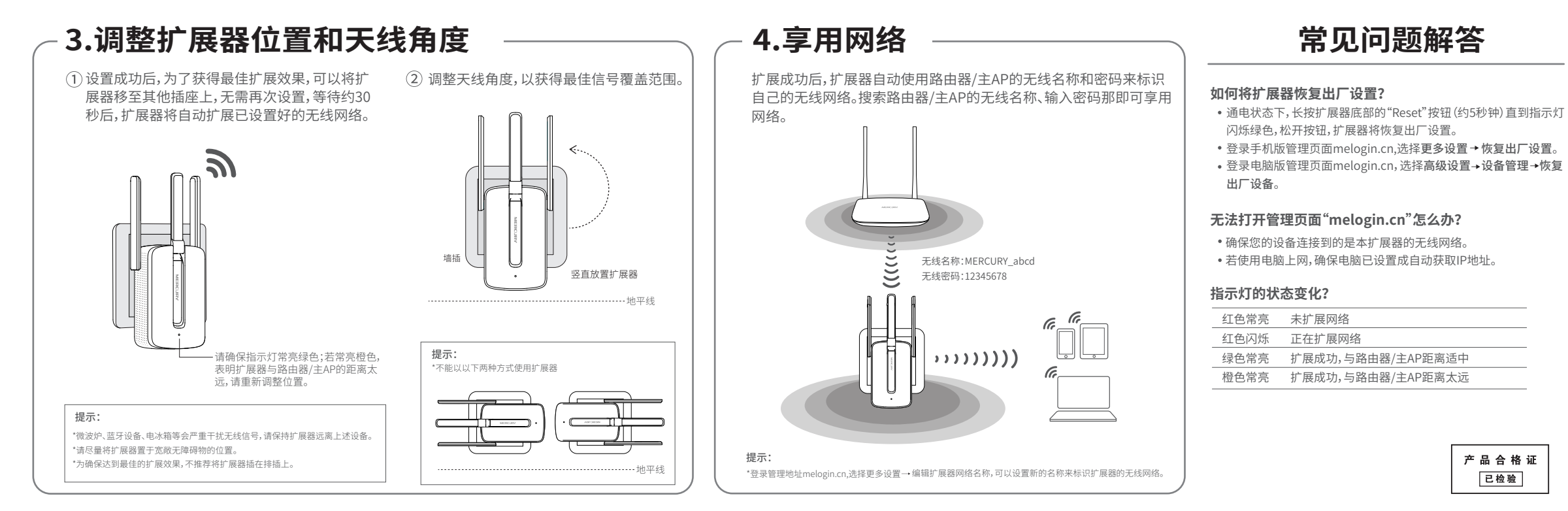

# 保修说明

### 下列情况不属于免费维修范围,深圳市美科星通信技术有限公司 (以下简称本公司)可提供有偿服务,敬请注意

- 未按使用说明书要求安装、使用、维护、保管导致的产品故障或损坏;
- 已经超出保修、保模期限;
- 擅自涂改、撕毁产品条形码。
- 产品保修卡上的产品条形码或型号与产品本身不符;
- 未经本公司许可,擅自改动产品固有的设置文件或擅自拆机修理;
- 意外因素或人为行为导致的产品故障或损坏,如输入不合适电压、高温、进水、机械破坏、摔 坏、产品严重氧化或生锈等;
- 产品在客户发回返修途中由于运输、装卸所导致的损坏
- 因不可抗力如此需、火灾、水灾、雷击等导致的产品故障或损坏
- 其它非产品本身设计、技术、制造、质量等问题而导致的产品故障或损坏。

## MERCURY产品售后服务承诺对照表:

| 产品类型                                                         | 承诺政策 | 服务方式 |
|--------------------------------------------------------------|------|------|
| 网卡、SOHO塑壳交换机、SOHO路由器、SOHO无线产品、<br>ADSL产品、电力线产品、PON接入产品、网络播放器 | 一年保换 | 客户送修 |

#### 如果你希望了解其他产品具体的保修、保姆政策,请帮助本公司官网www.mercurycom.com.cn查询。

## 特别说明:

- 外置电源的保姆期限为1年。如因用户使用不当或意外因素、造成返修电源有明显的硬物损伤。 裂痕、断脚、严重变形,电源线破损、断线、裸芯等现象则不予保换,用户可另行购买。
- 保修、保规仅限于主机、其他包材附件不在保修、保规范围内。光纤头元器件保修期为3个月。
- 若产品在购买后的15天内出现设备性能问题,且外观无划伤,可直接申请更换新产品。在免费保 换期间,产品须经过本公司检测,确认故障后,将更换同一型号或与该产品件能相当的返修良品 : 无故障产品, 将原样很同.
- 在本公司服务机构为您服务时,请您备好相应的发票和产品保修卡; 如您不能出示以上证明, 该 产品的免费保修期将自其生产日期开始计算。如产品为付费维修,同一性能问题将享受自修复之 日起为期3个月的免费保修期,请注意索取并妥善保管好您的维修凭证。
- 经本公司保修、保换过的产品、保修、保换期限在原始承诺剩余期限的基础上延期3个月。
- 返修产品的邮寄费用由发送方单向负责。
- 经销商向您作出的非本公司保证的其它承诺、本公司不承担任何责任。
- 本公司官网www.mercurv.com.com.cn会在第一时间内发布各类产品最新版本的驱动程序、升级 软件等技术资料。

#### 在国家法律法规的范围内,本承诺的解释权、修改权归深圳市美科旱清信技术有限公司

|                                                                                                    | 有毒有害物质或元素      |                |                |                    |               |                 |
|----------------------------------------------------------------------------------------------------|----------------|----------------|----------------|--------------------|---------------|-----------------|
| 部件名称                                                                                                    | 铅(Pb)<br>及其化合物 | 汞(Hg)<br>及其化合物 | 镉(Cd)<br>及其化合物 | 六价铬(Cr(VI))<br>化合物 | 多溴联苯<br>(PBB) | 多溴二苯醚<br>(PBDE) |
| PCB                                                                                                    | 0              | 0              | 0              | 0                  | 0             | 0               |
| PCBA焊点                                                                                                    | ×              | 0              | 0              | 0                  | 0             | 0               |
| 元器件(含模块)                                                                                                    | ×              | 0              | 0              | 0                  | 0             | 0               |
| 金属结构件                                                                                                    | 0              | 0              | 0              | 0                  | 0             | 0               |
| 塑胶结构件                                                                                                    | 0              | 0              | 0              | 0                  | 0             | 0               |
| 纸质配件                                                                                                    | 0              | 0              | 0              | 0                  | 0             | 0               |
| 玻璃                                                                                                    | 0              | 0              | 0              | 0                  | 0             | 0               |
| 光盘                                                                                                    | 0              | 0              | 0              | 0                  | 0             | 0               |
| 线缆                                                                                                    | 0              | 0              | 0              | 0                  | 0             | 0               |
| 本表格依据SJ/T1364的规定编制。 〇:表示该有書物质在该部件所有均质材料中的含量均在GB/T26572<br>规定的限量要求以下。 X:表示该有書物质至少在该部件的某一均质材料中的含量超出GB/T 26572规定的限量要求。(但该项目仅在库存或已加工产品中有少<br>置应用,且按照计划正在栏行环保切束,切换后将符合上述规定。) 定的条件下工作。 |                |                |                |                    |               |                 |

## MERCURY 客户服务

深圳市美科星通信技术有限公司

服务热线: 400-8810-500 E-mail: fae@mercurvcom.com.cn 服务地址:深圳市南山区科技园中区园西丁川区24栋南楼1层 客服部(收) 邮 编: 518057

声明 Copyright © 2017 深圳市美科星通信技术有限公司版权 MERCURY 为深圳市美科星通信技术有限公司注册商标 所有,保留所有权利未经深圳市美科星通信技术有限公司明确书面 本文档报及的其他所有商标或注册商标,由各自的所有人拥有 许可,任何单位或个人不得擅自仿制,复制,誊抄或转译本书部分或 本手册所提到的产品规格和资讯仅供参考,如有内容更新,恕? 全部内容。不得以任何形式或任何方式(电子、机械、影印、录制或其 另行通知。除非有特殊约定,本手册仅作为使用指导,本手册中 他可能的方式)进行商品传播或用于任何商业、赢利目的。 的所有陈述、信息等均不构成任何形式的担保。

#### 深圳市美科星通信技术有限公司

後世·深圳市南山区高新区高新市西道023号高新工业村R1号R区第三层西段

| 术支持热线       | 公司网址               |
|-------------|--------------------|
| 00-8810-500 | www.mercurycom.con |